### 有線光学式マウス(EEX-MUSKO1) 取扱説明書

このたびは、弊社製品をお買い上げいただき誠にありがとうございます。 ご使用前にこの取扱説明書をよくお読みください。また、お手元に置き、い つでも確認できるようにしておいてください。デザイン及び仕様について は改良のため予告なしに変更することがございます。本書に記載の社名及 び製品名は各社の商標または登録商標です。

### ■1.健康に関する注意 -

マウスやトラックボール、キーボードを長時間操作すると、手や腕や首、肩な どに負担が掛かり痛みや痺れを感じることがあります。そのまま操作を繰り 返していると、場合によっては深刻な障害を引き起こす恐れがあります。 マウスやキーボードを操作中に身体に痛みや痺れを感じたら、直ちに操作 を中止し、場合によっては医師に相談してください。 また日常のパソコン操作では定期的に休憩を取り、手や腕や首、肩など身体 に負担が掛からないように心がけてください。

### ■2.安全にお使いいただくためのご注意(必ずお守りください) ―

### ▲ 警告 下記の事項を守らないと火災・感電により、死亡や大けがの原因となります。

- ●分解、改造はしないでください。
- 〈火災、感電、故障の恐れがあります〉※保証の対象外になります。 ●水などの液体に濡らさないでください。
- 〈火災、感電、故障の恐れがあります〉
- ●本体に異常がある場合は使用を中止してください。 〈火災、感雷の恐れがあります〉
- ●小さな子供のそばでは本製品の取外しなどの作業をしないでください。 〈飲み込む恐れがあります〉

### ↑ 注意 下記の事項を守らないと事故や他の機器に損害を与えることがあります。

- ●取付け取外しの時は慎重に作業を行なってください。 機器の故障の原因となります。
- ●次のようなところで使用しないでください。 (1)直接日光の当たる場所 (2)湿気や水分のある場所 (3)傾斜のある不安定な場所 (4)静電気の発生する場所 (5)通常の生活環境とは大きく異なる場所 (6)マグネットのような磁気のある場所
- ●長時間の使用後は高温になっております。取扱いにはご注意ください。 (火傷の恐れがあります)
- ●パソコン用のマウス以外の用途では使用しないでください。
- ●マウスの誤動作によって、重大な影響を及ぼす恐れのある機器では使用 しないでください。
- ●1ヶ月以上マウスを使用しない場合は、本製品をパソコンから取外してください。
- ●センサーの光を直接見ることは危険です。目を痛めることがありますの

※USBポート(Aタイプコネクタ)を持つ機種。

macOS 10.12~10.13, Mac OS X 10.3~10.11 ※Mac OS X(10.3以降)は、標準インストールされているSafari、Mail、 テキストエディット及びFinderなど、OS標準ドライバでスクロール可能な アプリケーションでのみスクロール可能です。 またホイールボタン押下げによる動作はサポートしません。 ※機種により対応できないものもあります。 ※この文章中に表記されるその他すべての製品名などは、それぞれの メーカーの登録商標、商標です。

# 取扱説明書は大切に保管してください。

②取扱説明書·保証書(本書)1部

この製品を第三者に貸し出すときは、この説明書も共に 貸し出し、よく読んでから使用するようご指導ください。

※部品の欠品や破損があった場合は、品番と上記の部品番号(①~②)と

### 製品に関するお問い合わせ

で十分注意してください。

(1)清掃する時は電源を必ずお切りください。

部品名(マウスなど)をお知らせください。

(3)シンナー・ベンジン・ワックス等は使わないでください。

(2)機器は柔らかい布で拭いてください。

■お手入れについて

■3.セット内容 -

①マウス1台

製品の品質管理には細心の注意をはらっていますが、万一、不都合な点 や製品に関するお問い合わせなどございましたら、お買い求めの販売 店までお気軽にご相談ください。

#### ver10 山陽トランスポート有限会社 店舗名:イーサプライ https://www.esupply.co.jp 岡山県倉敷市児島稗田町1861 TEL: 086-473-9152 BI/AB/NSDaU

■4.各部の名称とはたらき

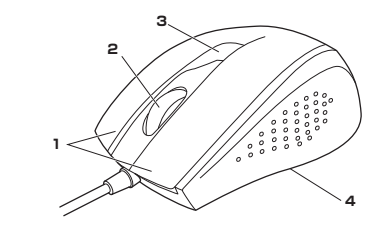

#### 1. 左ボタン・右ボタン

左ボタンは通常クリック、ダブルクリックに使われます。また右ボタンは Windowsでのアプリケーションごとに設定されているマウスの動きも行った り、ポップアップメニューの表示をすることもできます。

#### 2. ホイールボタン(スクロールボタン)

インターネットやWindows上のドキュメント画面をスクロールさせる際、 このホイールを前後に回転させて上下スクロールを可能にします。

- ■スクロールモード … インターネットやWindows上のドキュメント画面でス クロールモードを使用する際、このボタンをクリックし マウスを前後左右に少し動かすと自動的に画面がス クロールします。このスクロールを止めるには、ホイー ルボタンをもう一度押してください。
- ■ズーム ……… ズームはMicrosoft IntelliMouseの通常機能です ので、MS-OFFICE用のアプリケーションに対応して います。 「ズーム」とはウィンドウ内の倍率を変えることです。
  - 「Ctrl」キーを押しながらホイールを回転させると、ズー ムが簡単に行えます。 ●「Ctrl」キーを押しながらホイールをモニタ方向に
  - 回転させると、倍率が上がります。 ● [Ctrl] キーを押しながらホイールを手前方向に回 転させると、倍率が下がります。

#### 3. カウント切替えボタン

カウント切替えボタンを押すとカーソルスピード(分解能)を600→1000→ 1600カウントに切替えることができます。

### 4. 光学式センサー

パソコンに接続すると赤色に点灯します。 このセンサーによりマウスの動きが検知されます。

### ■5.対応機種・対応OS —

●対応機種 Windows搭載(DOS/V)パソコン、Apple Macシリーズ

### ●対応OS

Windows 10.8.1.8.7.Vista.XP.

# ■6.仕様 -

■インターフェース:USB HID仕様バージョン1.1準拠 ※USB3.1/3.0/2.0インターフェースでも使用できます。 ■コネクタ形状:USB(Aタイプコネクタ) ■分解能:600.1000.1600count/inch ■読み取り方式:光学式センサー方式 ■ボタン:2ボタン、ホイール(スクロール)ボタン、カウント切替えボタン ■サイズ·重量:W70×D99×H36.5mm・約106g ■ケーブル長:1.75m

### ■7.マウスの接続

### Windows

※注意:接続する前に他のアプリケーション(ウィルス検索ソフトなどの 常駐ファイル)を終了させておくことをお薦めします。

- 1. パソコンの電源を入れ、Windowsを完全に起動させます。
- 2. 本製品を、パソコンのUSBポートに接続します。

3. 自動的にハードウェアの検知が始まり、デバイスドライバを更新するための ウィザードが起動し、完了後マウスが使用できるようになります。動作しな い場合はマウスのクリックボタンを押してください。

## (Windows 10・8.1・8の場合)

ハードウェアの検知が始まり、自動的にインストールが完了します。

### 〈Windows 7の場合〉

タスクバーに「デバイスドライバソフトウェアをインストールしています。」 「USB入力デバイス」と表示されて、自動的にインストールが完了します。

### (Windows Vistaの場合)

タスクバーに「デバイスドライバソフトウェアをインストールしています。」 「USBヒューマンインターフェイスデバイス」と表示されて、自動的にインストールが完了します。

#### (Windows XPの場合)

| タスクバーに「新しいハードウェアが見つかりました。」「使用できる準備ができました。」と表示さ | ③ 新しいハードウェアが見つかりまし<br>USB ヒューマン インターフェイス デバイス |
|------------------------------------------------|-----------------------------------------------|
| れて、自動的にインストールが完了します。                           |                                               |

### Windows 10·8.1·8·7のパソコン使用時に、 マウスを接続してもしばらく認識しない場合の対処法について

インターネットに接続されたWindows 10.8.1.8.7のパソコンで、マウスを 接続してもしばらく認識しない場合があります。このような場合、初期USB機 器接続時のドライバのインストール中、Windowsが最新ドライバを自動的に 検索する機能が働いている場合があります。使用可能なマウスやタッチパッド・ タッチパネル操作で、下記解決方法をお試しください。

### ■最新ドライバを自動検索している時に表示されるウィンドウ

最初に接続すると、タスクバー右下に右 記のようなメッセージが出ます。 デバイスドライバー ソフトウェアをインストールしています 4 ステータスを見るには、ここをクリックしてください。 (このウィンドウは、設定関係なく表示さ 2 1999 P 2 3 わます) ウィンドウをクリックすると、ドライバの 3 トライバーソフトフェアのインストー デバイス ドライバー ソフトウェアをインストールしていま インストール状況が確認できます。ここ で、「Windows Updateを検索してい 病用する意味ができる ます…」と表示され、しばらく検索が続 きます。 トライバー ソフトウエアを Windows Update から影響すると、前型がかか からのドライバーソフトウェアの取得をスキップする

### ■解決方法

【1】使用されているパソコンのインターネット接続を無効にする。 パソコン本体のワイヤレススイッチをOFFにしたり、ケーブルを抜くなどで

#### 【2】Windowsのドライバインストール設定を変更する。

下記、手順①は、OSバージョンにより操作方法が異なります。ご使用のOS の項目をご覧ください。

### ●<Windows 7の場合>

(変更後は元に戻されることを お薦めします) ・「スタートメニュー」を開き、「デバイスと プリンター」を開きます。

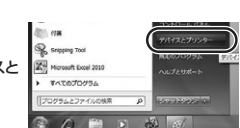

MC-2(C)

### ●<Windows 10・8.1・8の場合>

(変更後は元に戻されることを お薦めします) ・画面左下にある「Windowsマーク」にカー ソルを合わせ、右クリックします。 「コントロールパネル」を選択します。

### ・「ハードウェアとサウンド」内の「デバ

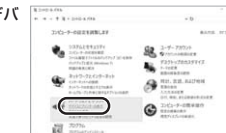

12:20

アイル名を推定して来行法

|                                                                                                    | - 775-9-6 (MIC)                                                                                                    |
|----------------------------------------------------------------------------------------------------|----------------------------------------------------------------------------------------------------|
|                                                                                                    | Control Control Contro Control Control Control Control Control Control Control Control Co        |
| ④[いいえ」を選択し、「コンビューター<br>上で・・・」か「Windows Updateか<br>ら・・・」を選択し、「変更の保存」をクリ<br>ックして完了です。その後、USB機器<br>の接続を行ってください。 | DECOMPOSITION<br>PROCESSION OF THE STREET OF THE STREET OF T |

使用しているパソコンのアイコンが

出ますので、右クリックします。

Q<各OS共通>

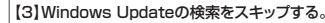

ドライバインストール時の状態表示ウ ィンドウ内で、(「最新ドライバを自動検 索している時に表示されるウィンドウ」 を参照) [Windows Updateからのド ライバーソフトウェアの取得をスキップ する「をクリックします。 すると、自動的に検索がストップしますが、 完了するまでに時間がかかります。場合に よっては、解決できないことがあります。

| アバイスドライバー ソフトウェア                                                                               | モインストールしています                                                                                                    |
|------------------------------------------------------------------------------------------------|----------------------------------------------------------------------------------------------------|
| USB Composite Device<br>USB 入力デバイス<br>USB Composite Device<br>Wireless Mouse<br>Wireless Mouse | ✓使用する原用ができました<br>✓使用する原用ができました<br>✓使用する原用ができました<br>✓使用する原用ができました<br>○Windows Update を使用しています<br>○Windows Update を使用しています |
| FS4X- V7F9178 Wedge<br>T-<br>Windows Update N-8:0FS-4X-                                        | いいからに成すると、特徴がかかる場合がありま<br>シフトウェアの目的をスキップする>                                                                              |

588488 4+204

もクリック

### Mac

Macは、標準インストールされているSafari、Mail、テキストエディット及 びFinderなど、OS標準ドライバでスクロール可能なアプリケーションのみ でスクロール可能です。またホイールボタンを押し下げすることによる動 作はサポートしません。

1. パソコンの電源を入れ、OSを完全に起動します。

- 2. パソコンのUSBポートに接続します。
- 3. ハードウェアの検知が始まり、自動的にインストールが完了します。 4. これでマウスをご使用いただけます。

### ■8.「故障かな…」と思ったら -

### Q.マウスカーソルやスクロールの動きがスムーズでない。

A)光を反射する素材、ガラスなどの透明な素材の上や、規則正しいパター ンの上でご使用の際は、トラッキング性能が低下する場合があります。

#### Q.Internet Explorerでスクロールがスムーズに動かない。

A)Internet Explorerを起動し、「ツール」→「インターネットオプション」 →「詳細設定」で「スムーズスクロールを使用する」のチェックをはずし てください。

Q.Windowsのディスプレイモードに出ているトゥルーカラーを選択する とスクロールの動きがおかしくなった。

A)1.ハイカラーモードを選択してください。

保証期間 6ヶ月

2.トゥルーハイカラーでは、CPUからデータを伝えるのに時間がかかります。 このため、スピードコントロールの動きが遅くなるのです。

| 保証規定                                                                                                    |                                                                                                    |        |                                       |                                                                                     |  |
|----------------------------------------------------------------------------------------------------|----------------------------------------------------------------------------------------------------|--------|---------------------------------------|-------------------------------------------------------------------------------------|--|
| 保育                                                                                                    | R証期間内に正常な使用状態でご使用の場合に限り品質を保証しております。万一保証期間内で故障がありました場合は、弊社<br>所定の方法で無償修理いたしますので、保証書を製品に添えてお買い上げの販売店までお持ちください。 |        |                                       |                                                                                     |  |
| 次のようは場合は保証期间内でも有貨修理になります。<br>1.保証書をご提示いただけない場合。<br>2.所定の項目をご記入いただけない場合、あるいは字句を<br>書き換えられた場合。                                                                                                    |                                                                                                    |        | 明向内でも有質修理にな<br>ごけない場合。<br>いただけない場合、ある | 4.故障の原因がお客様による稿送移動中の衝撃による場合。<br>5.いは字句を 5.天変地異、ならびに公害や異常理圧その他の外部要因による<br>故障及び損傷の場合。 |  |
| 3.放棄の原因が吸取したの不注意による場合。  6.譲渡や中古販売、ボークション、転売などでご購入された場合。<br>お客材を自身による送きまたは修理があったと判断された場合は、保証期間内での修理も感受けいたしかなます。<br>本製品の成素、またはその使用によって主した道察、問題の損害については弊社はその夏を負わないものとします。                                     |                                                                                                    |        |                                       |                                                                                     |  |
| 本製品で使用中に先生い(ジーサーマンゴンコンの)また、にはな使用ンゴいの増加はいいについます。<br>本製品の差徴機能、原子力設置や機高、剤空子用酸化、酸活酸化酸化なの人のに取っる設置や機高、及び高度な信頼性を必要<br>とする必要や機器やシステムなどへの組み込みや使用は意図されておりません。これらの用途に本製品を使用され、人身事故、社<br>含め障害などが生いても弊社はいかなる責任も負しいかねます。 |                                                                                                    |        |                                       |                                                                                     |  |
| 修理ご依頼品を郵送、またはご持参される場合の諸費用は、お客様のご負担となります。<br>保証書は再発行いたしませんので、大切に保価してください。                                                                                                    |                                                                                                    |        |                                       |                                                                                     |  |
| 保                                                                                                    | 保証書は日本国内においてのみ有効です。 山陽トランスポート有限会社                                                                            |        |                                       |                                                                                     |  |
| R                                                                                                    | 証書                                                                                                    | 型番     | EEX-MUSK01                            | シリアルナンバー                                                                            |  |
| 10mmま                                                                                                    | お名前・ご                                                                                                    | 主所     |                                       |                                                                                     |  |
| 6                                                                                                    | 販売店名·                                                                                                    | 主所・TEI | _                                     |                                                                                     |  |

担当者名

年月日

お買い上げ年月日

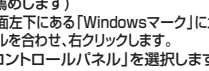

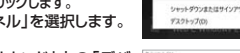

### イスとプリンター」を開きます。

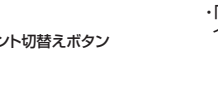

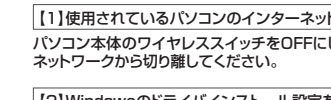